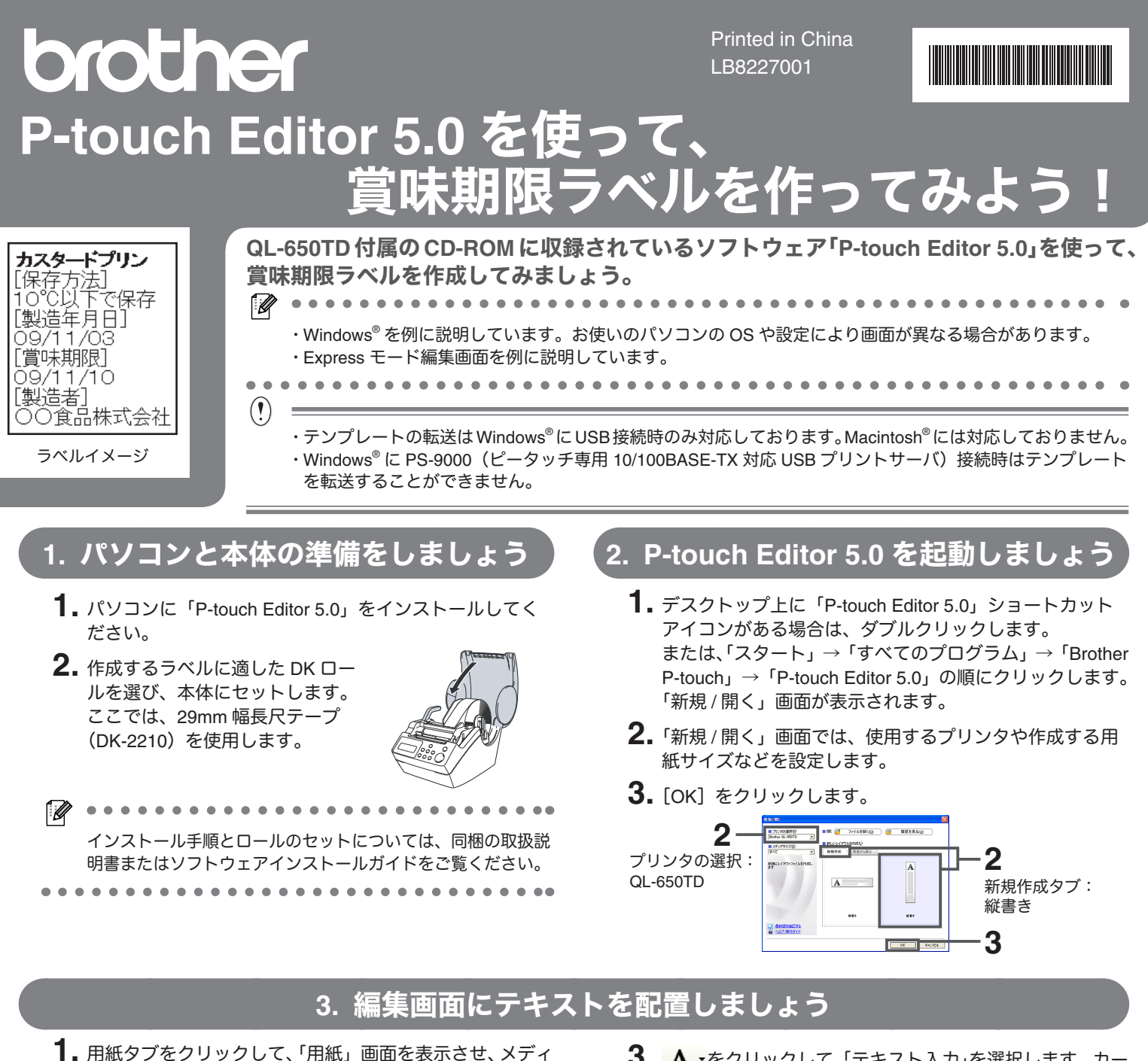

用紙タブをクリック ・ Receive - (6777)180 (2000) 200 (2000) 2000 (2000) 2000 (2000) 2000 (2000) 200 (2000) 200 (2000) 200 (2000) 200 (2000) 200 (2000) 200 (2000) 200 (2000) 200 (2000) 200 (2000) 2000 (2000) 2000 (2000) 2

アと長さを設定します。

**2.** テキストタブをクリックして、「テキスト」画面を表示させ、フォントと向きを設定します。

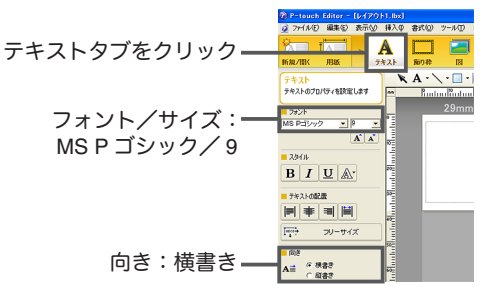

**3.** A • をクリックして、「テキスト入力」を選択します。 カー ソルが表示され、文字を入力することができます。

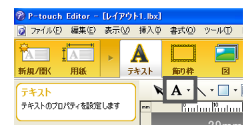

- **4.** 文字を入力したら、カーソルでテキストボックスを選択し、移動することもできます。
- 5.3、4を繰り返して、下図のように日付以外の文字を入力し、レイアウトを整えます。

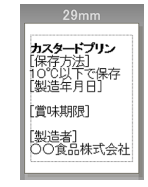

(!)
 文字を入力するカーソルが表示されていないことを確認してから、次の手順へ進んでください。テキストボックス以外の場所で一度クリックすると、カーソル表示を消すことができます。

# 4. 編集画面に日時を挿入しましょう

▶「製造年月日」を設定してみましょう。 あらかじめ設定しておくと、テキストを修正しなくても印刷するときの日時をラベルに印刷することができます。

- 1.メニューバーの「挿入」→「日付と時刻」を選択すると、「日付と時刻のプロパティ」画面が表示されます。
- 2.「書式」タブ内の「種類」を「日付」、「設定」の「印刷時の日付時刻」に チェックマークを入れます。
- 「フォーマット」でお好みの日付時刻の表示を選択します。どのように表示 されるかはサンプル画面で確認できます。 ここでは、「y2/m2/d2」を選択します。
- **4.**「テキスト」タブをクリックし、「文字の制御」の「枠サイズを固定」のチェックマークをはずします。
- 5. [OK] をクリックします。 日時テキストが編集画面に挿入されます。日時テキスト内には◎マークが 表示されます。
- 6. 日時テキストを選択し、大きさや位置を調整します。

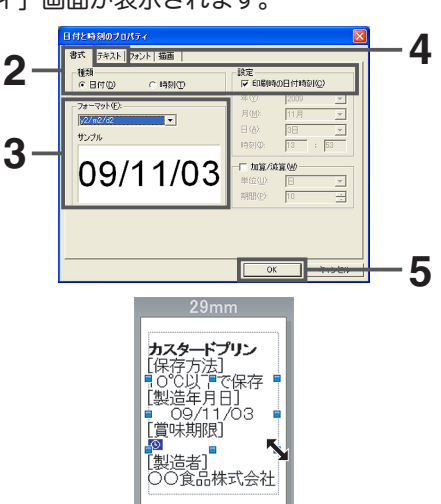

▶「賞味期限」を「製造年月日」から7日後に設定してみましょう。 あらかじめ設定しておくと、テキストを修正しなくても印刷するときの日時から加算/減算した日時をラベ ルに印刷することができます。

1.メニューバーの「挿入」→「日付と時刻」を選択すると、「日付と時刻のプロパティ」画面が表示されます。

| 2. | 「書式」 | タブ内の  | 「種類」 | を  | 「日付」、 | 「設定」 | ወ | 「印刷時の日付時刻」 | に |  |
|----|------|-------|------|----|-------|------|---|------------|---|--|
|    | チェッ  | クマークを | 入れま  | す。 |       |      |   |            |   |  |

- 3. 賞味期限を「印刷時の日付時刻」から7日後とする場合は、「加算/減算」 の単位を「日」、期間を「7」と選択します。
- **4.**「フォーマット」でお好みの日付時刻の表示を選択します。どのように表示 されるかはサンプル画面で確認できます。 ここでは、「y2/m2/d2」を選択します。
- 5.「テキスト」タブをクリックし、「文字の制御」の「枠サイズを固定」のチェックマークをはずします。
- 6. [OK] をクリックします。 日時テキストが編集画面に挿入されます。日時テキスト内には◎マークと 加算した日数「+7日」が表示されます。
- 7. 日時テキストを選択し、大きさや位置を調整します。

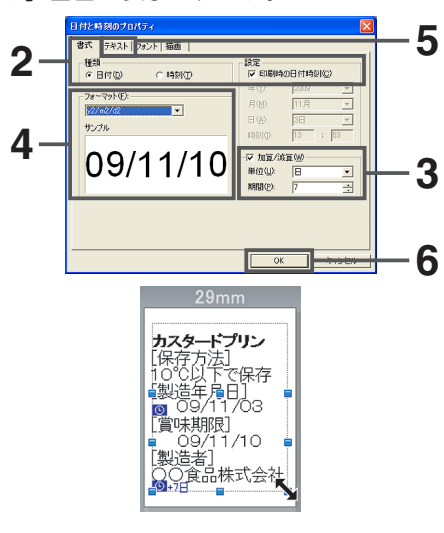

」 ・日時テキスト挿入時に、「テキスト」タブ内の「文字の制御」の「枠サイズを固定」チェックマークをはずすと、テキストボックスの 大きさに比例して文字サイズを拡大、縮小することができます。 ・日時テキスト内の◎マークと加算/減算の設定表示は印刷されません。

. . . . . . . . . . . . . . .

(!)

・ラベルに印刷される日時テキストの文字サイズは、本体内蔵のサイズ(5 種類 /3pt-15pt)に依存するため、P-touch Editor の画面上の 文字サイズとは異なって印刷される場合があります。テキストのレイアウトは余裕を取って配置することをお勧めします。それでもう まく印刷できない場合は、P-touch Editor の画面上で調節して、もう一度、印刷してください。

・日時テキストを複数挿入する場合は、日時テキストの青枠が重ならないように配置してください。青枠が重なると正しく印刷されない 場合があります。

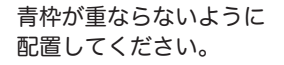

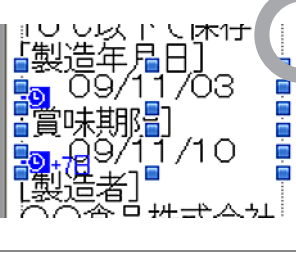

青枠が重なっています。 正しく印刷されない場合 があります。

| □UUUL下で床仔<br>【製造年月日】               |  |
|------------------------------------|--|
| ● 09/11/03<br>● ③味期图<br>● 09/11/10 |  |
|                                    |  |

## 5. ラベルをパソコンに保存しましょう

完成したラベルをテンプレートとしてパソコンに保存します。データを保存しておくと、次回ラベル作成時に そのテンプレートを呼び出して編集を加え、新しいラベルを作成することもできます。

- 1.メニューバーの「ファイル」→「名前をつけて保存」を選択すると、「名前をつけて保存」画面が表示されます。
- 2. 任意の保存場所を指定し、「ファイル名」に名前を入力します。

・ファイル名は QL-650TD 本体の液晶画面でも表示させるため、半角文字のみ(カタカナ、英数字、記号)を使用してください。
 ・ファイル名欄には作成したラベルの1行目が自動的に表示されますが、半角文字で10文字以内(濁点、スペース含む)であることを確認してください。

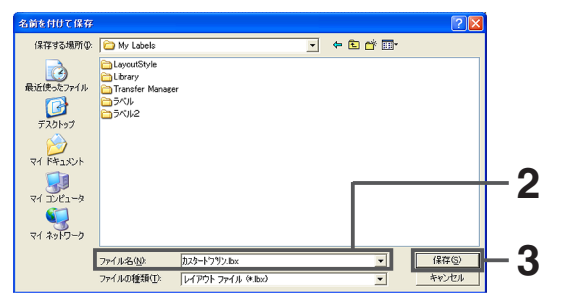

3. [保存] をクリックします。

### 6. ラベルを本体に登録しましょう

パソコンへの保存が完了したら、テンプレートを本体へ転送します。転送したテンプレートは本体に登録され、 パソコンに接続しなくても印刷することができます。

- **1** 本体とパソコンを USB ケーブルで接続し、本体の電源を入れます。
- 2. 転送するデータを編集画面に表示します。
- メニューバーの「ファイル」→「テンプレート転送」を選択すると、「PC(Brother QL-650TD)¥転送用データセット」画面が 表示されます。
- 4. 転送するラベルを選択して、なをクリックします。
- **5.**「PC のファイルをプリンタへ転送します。よろしいですか?」というメッ セージが表示されたら [OK] をクリックします。転送が開始されます。

デンプレートの転送には時間がかかる場合があります。転送中は本体の電源を切らないでください。

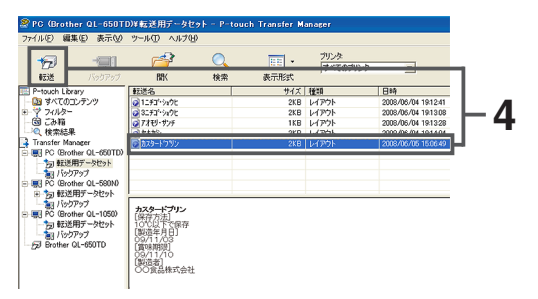

1 -

電源ボタン

6.「転送は正常に終了しました。」と表示されたら [OK] をクリックします。本体への転送が完了しました。

# 7. ラベルを印刷しましょう

1.本体の電源を入れます。

2.本体の上/下矢印ボタンを押して、転送したテンプレートを選択します。

PC (Brother QL-650TD) ¥転送用データセット」画面の「キー割り当て」は、本体での登録番号を示しています。テンプレートを選択する際にご参照ください。

この場合、「カスタードプリン」テンプレートのキー割り当て番号は「5」 です。本体液晶画面には、下記のように表示されます。

| 上/-<br>〕                                                                                                    | 上ノ下矢印ボタン                                                                                                    |                                        |                                                                                                    |                                                       |                                        |   |   |  |
|----------------------------------------------------------------------------------------------------|----------------------------------------------------------------------------------------------------|----------------------------------------|----------------------------------------------------------------------------------------------------|-------------------------------------------------------|----------------------------------------|---|---|--|
| <b>3</b><br>印刷7                                                                                                    | ボタン                                                                                                    | - P-touch J                            | ransfer Ma                                                                                                    | 03601                                                 |                                        |   | - |  |
| 140日 編集日 表示公<br>1997 - 1991<br>1995 - 1997か7                                                                                                    | 9-80 AR781                                                                                                    | Q.<br>8/2                              | - <u>-</u><br>た明元集                                                                                                    | プリンタ<br> すべて                                          | 87959                                  | - |   |  |
| P-touch Library<br>調 すべてのコンテンツ<br>ジ フィルラー<br>ジ ころ和<br>の、税業総長<br>Transfer Manager<br>副 PC (Booter OL-600TD)<br>一切 (1502F7)<br>国 PC (Booter OL-600TD)<br>国 PC (Booter OL-600TD)<br>日 PC (Booter OL-600TD)<br>日 PC (Booter OL                    | 転送名<br>③ 12521-50代<br>③ 22527-50代<br>④ 22527-50代<br>④ 2485-505<br>④ 2485-505<br>④ 2030-47355                               | 942<br>200<br>200<br>180<br>300<br>200 | <ul> <li>接知</li> <li>レイアウト</li> <li>レイアウト</li> <li>レイアウト</li> <li>レイアウト</li> <li>レイアウト</li> <li>レイアウト</li> <li>レイアウト</li> </ul> | 814<br>2008/0<br>2008/0<br>2008/0<br>2008/0<br>2008/0 | <u>キー部9当て</u><br>1<br>2<br>3<br>4<br>5 |   |   |  |
| ■ PC (Boother OL-1050)<br>PC (Boother OL-1050)<br>うないまたが、<br>「ロックロック」<br>PO (Boother OL-050)<br>PO (Boother OL-050)<br>PO ( | カスタードブリン<br>(単行方法)<br>10(21年で保存<br>(製造有月日)<br>0(4/11/03<br>(賞味料報日)<br>0(9/11/10<br>(製造者)<br>0(0)<br>(賞読者)<br>0(0)<br>(賞読者) |                                        |                                                                                                    |                                                       |                                        |   |   |  |

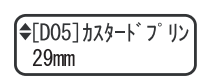

3. 本体の[印刷] ボタンを押します。ラベルが印刷されます。

「4. 編集画面に日時を挿入しましょう」で作成した日時テキストは、本体内蔵の文字サイズで印刷されます。P-touch Editor 5.0 で作成し た文字サイズと異なって印刷された場合は、もう一度、P-touch Editor でサイズを調整してください。(詳しくは、「4. 編集画面に日時を 挿入しましょう」のご注意をご覧ください。)

. . . . . . . . .

### ▶パソコン(P-touch Transfer Manager 2.1)の転送用データを削除します。

- **1.** 「スタート」→「すべてのプログラム」→「Brother P-touch」→「P-touch ツール」→「P-touch Transfer Manager 2.1」をクリックします。
- 2. 画面左側の「PC (Brother QL-650TD)」内の「転送用データセット」を選 択すると、画面右側にお使いのパソコンから本体に転送したテンプレート が表示されます。
- **3.** 削除したいテンプレートを選択して、ツールバーの「ファイル」→「削除」 を選択するか、または右クリックして「削除」をクリックします。
- **4.** 削除確認画面が表示されたら [OK] をクリックします。選択したテンプレートが転送用データから削除されました。

### ▶本体に登録したテンプレートを削除します。

- ┃ 本体とパソコンを USB ケーブルで接続し、本体の電源を入れます。
- **2.** 「スタート」→「すべてのプログラム」→「Brother P-touch」→「P-touch ツール」→「P-touch Transfer Manager 2.1」をクリックします。
- 3. 画面左側の「Brother QL-650TD」を選択すると、画面右側に本体に登録されているテンプレートが表示されます。
- **4.** 削除したいテンプレートを選択して、ツールバーの「ファイル」→「削除」 を選択するか、または右クリックして「削除」をクリックします。
- **5.** 削除確認画面が表示されたら [OK] をクリックします。選択したテンプレートが本体から削除されました。

2 Borburo (1 - 601) D - Found Transfer Manager 77 / AD 電気 新会 7-40 XV39 16/07-7 16/07-7 16/07-7 17/AD 電気 (1 - 7) 17/AD 電気 (1 - 7) 17/AD (1 - 7) 17/AD (1 - 7) 17

> プジンター (すべてのプリン

3KB 1KB

2月11分代 2月11分代 2月11分代 11日・150月

プレビューを表示できません

9. 付録

#### ▶キー割り当て番号について

キー割り当て番号とは、本体に保存されるテンプレートの登録番号です。「6. ラベルを本体に登録しましょう」でパソコンから本体 にテンプレートを転送するとき、画面上の「キー割り当て」欄に表示されている番号が、そのテンプレートのキー割り当て番号とし て本体に登録されます。

- •本体ではテンプレートを36種類まで登録することができます。
- 本体で、すでに登録されている番号と同じキー割り当て番号で、新しいテンプレートをパソコンから転送した場合には、登録されていたテンプレートに上書き登録されます。新しく転送したテンプレートがそのキー割り当て番号に登録されます。
- 本体に登録されているテンプレートを消去したくない場合は、本体で使用されていないキー割り当て番号でテンプレートを転送してください。キー割り当て番号は、下記の手順で変更することができます。
- 「転送用データセット」の画面上で、転送するテンプレートの「キー割り当て」番号を選択し、右クリックして「プロパティ」をクリックします。

②「コンテンツの概要」タブ内の「キー割り当て」を変更したい番号(1-36)に設定します。 ③ [OK] をクリックします。

### ▶よくあるご質問

**Q.** メモリ容量はどのくらいありますか?

- **A.** QL-650TD 本体内蔵メモリは 288kb、テンプレートは最大 36 種類まで保存可能です。内蔵メモリが不十分、または 36 種類のテンプレートが登録されると、本体への転送(登録)はできなくなります。本体の不要なテンプレートを削除してください。
- **Q.** テンプレートを本体に転送すると、ファイル容量が変わるのはどうしてですか?
- **A.** P-touch Transfer Manager 2.1 でテンプレートをセットしたときのファイル形式と本体転送後のファイル形式が異なるため、ファイル容量が変わります。
- Q. 本体に登録できるテンプレート数および、使用されているキー割り当て番号はどのように確認できますか?
- A. ① 本体とパソコンを USB ケーブルで接続し、本体の電源を入れます。
  - ②「スタート」→「すべてのプログラム」→「Brother P-touch」→「P-touch ツール」 →「P-touch Transfer Manager 2.1」をクリックします。
  - ③ 画面左側の「Brother QL-650TD」を選択すると、画面右側に本体に登録されている テンプレートが表示されます。テンプレート数および、使用されているキー割り当て 番号をご確認ください。

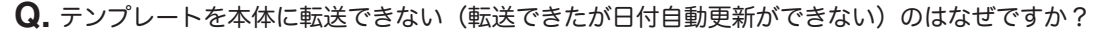

**A.** プリンタドライバインストールが正常に行われなかった可能性があります。プリンタドライバの再インストールを行い、もう一度、 転送作業を行ってください。